d-ストリーミングのPDF資料をスマートフォンから コンビニで印刷する方法

セブンイレブンの場合

- 「netprint」(ネットプリント)というアプリを利用します。 大まかな 流れは下記になります。
- ① スマートフォンで「netprint」アプリをインストールする
- 利用者登録を済ませる
- ③ 印刷したいファイルをアプリからアップロードする
- ④ マルチコピー機で指定した番号を入力して印刷する

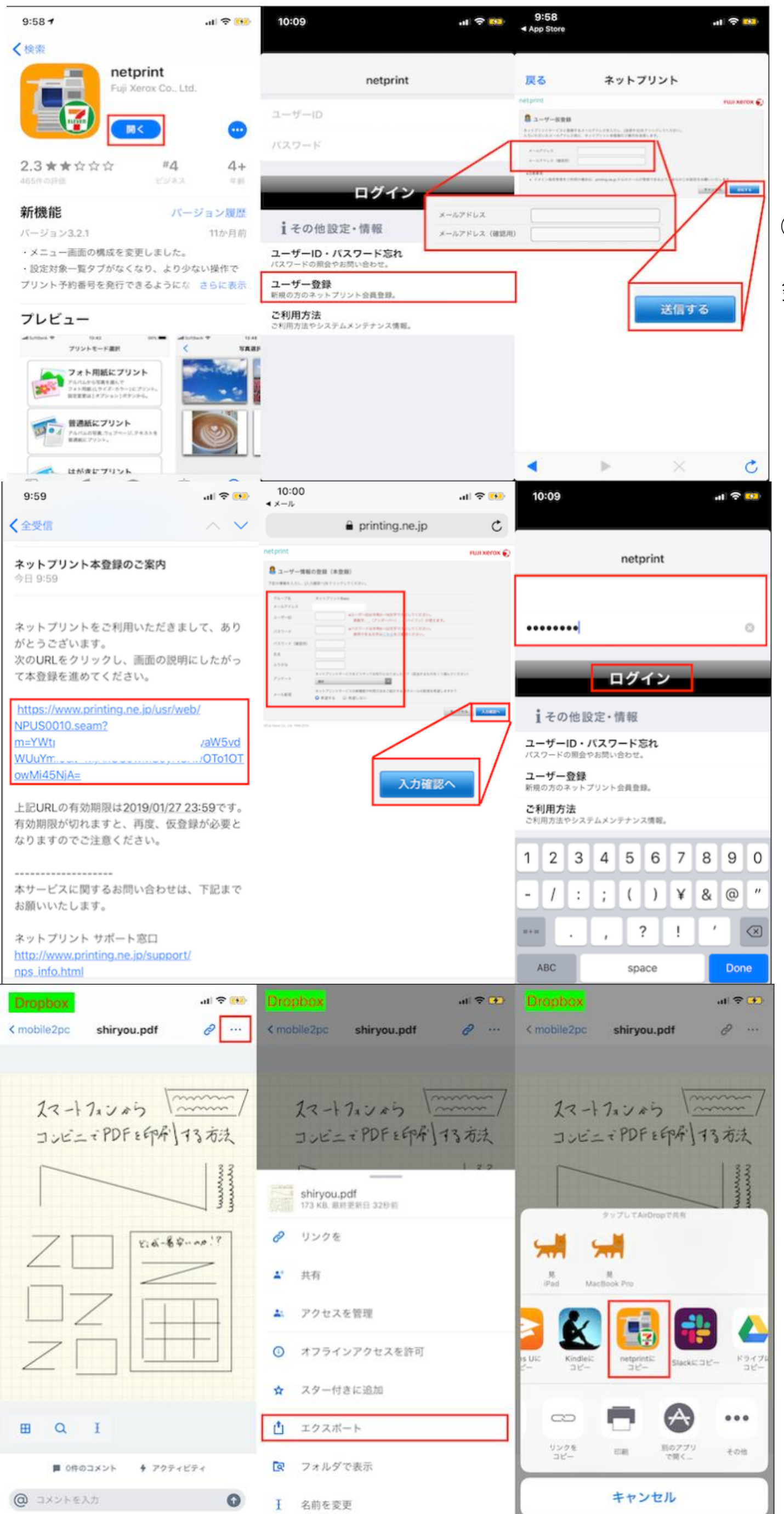

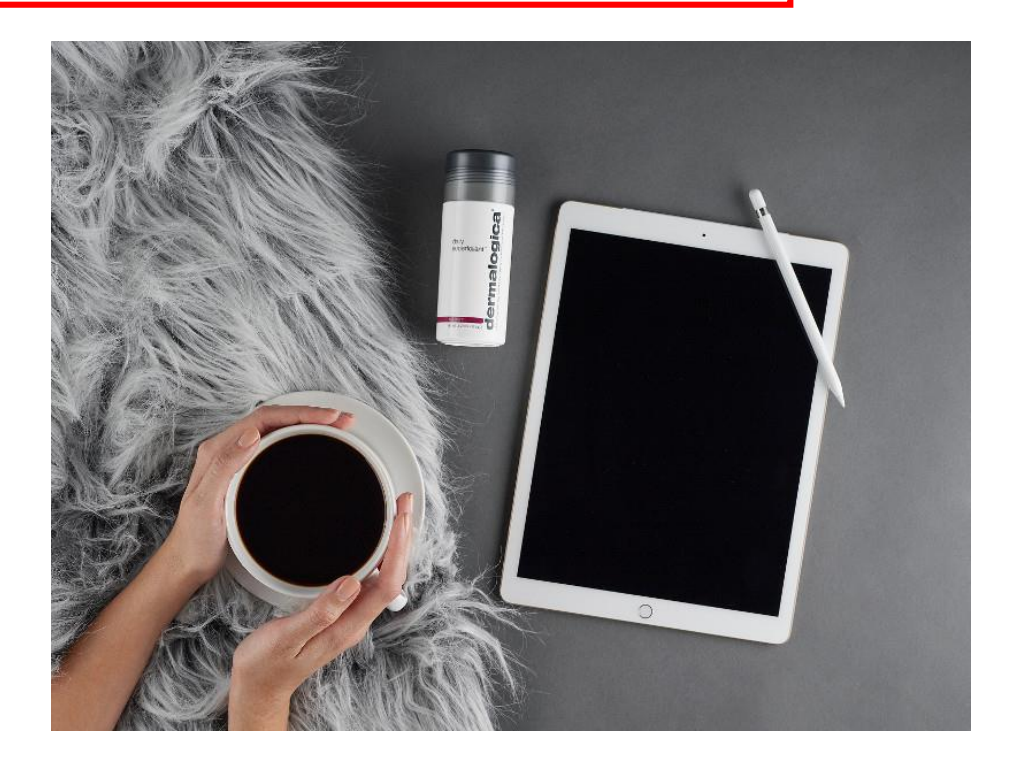

①まずはスマートフォンに「netprint」をイ ンストールし、アプリを起動。「ユーザー登 録」から、メールアドレスを入力して送信し ます。

②入力したメールアドレスに届いたURLにアクセ スし、ユーザーIDやパスワードを登録します。こ れを使ってアプリにログインしましょう。

③例:ここでは「Dropbox」に保存していたPDFを印 刷してみます。アプリをDropboxに切り替え、印刷し たいファイルを開き、共有メニューから「netprintに コピー」を選択。

| <b></b> 面7ド「n | etnrint            | アプリ    | に戻    | () F[ | っていた | ,广 |
|---------------|--------------------|--------|-------|-------|------|----|
|               |                    | ∧ ∧ ++ |       |       |      |    |
| ぞり入り          | × イ へ <sub>c</sub> | 、A4 リ  | 1 1 1 | クロ素   | と迭   | 扒  |
| しまし†          | こ。予約者              | 番号タ    | イブは   | よ丨数   | 了了   | に  |
| しておく          | くと入力だ              | が楽で    | す。き   | また、   | セキ   | ユ  |
| リティを          | を強化して              | ておき    | たい場   | 易合に   | は、   | 暗  |
| 証番号を          | を設定して              | ておき    | まし。   | ょう。   |      |    |

ul 🕆 👀

アップロード

変更

変更

| 10:17<br>Dropbox |      | .al ≎ 👪 | 10:17<br>Dropbox |      | 중 🔜       | 10:18<br>Propbox |              |    |
|------------------|------|---------|------------------|------|-----------|------------------|--------------|----|
| キャンセル            | 印刷設定 | アップロード  | キャンセル            | 印刷設定 | アップロード    | キャンセル            | 印刷設定         | 7  |
| 用紙サイズ            | A4   | 変更      | 用紙サイズ            | A4   | 変更        | 用紙サイズ            | A4           |    |
| カラーモード           | 白黒   | 変更      | カラーモード           | 白蕉   | 変更        | カラーモード           | 0.8          |    |
| 予約番号タイプ          | ( )  | 英数字 数字  | 予約番号タイプ          |      | 英数字 数学    | 予約番号タイプ          |              | ×n |
| 暗証番号             |      | 0       | 暗証番号             |      |           | 暗証番号             |              |    |
|                  |      |         | キャンセル            |      | 完了        | 7 7<br>1111      | プロードします<br>え | はい |
|                  |      |         | 1                | 2    | 3         |                  |              |    |
|                  |      |         | 4                | 5    | 6<br>MN0  |                  |              |    |
|                  |      |         | 7<br>Pors        | 8    | 9<br>wxyz |                  |              |    |
|                  |      |         |                  | 0    | $\otimes$ |                  |              |    |

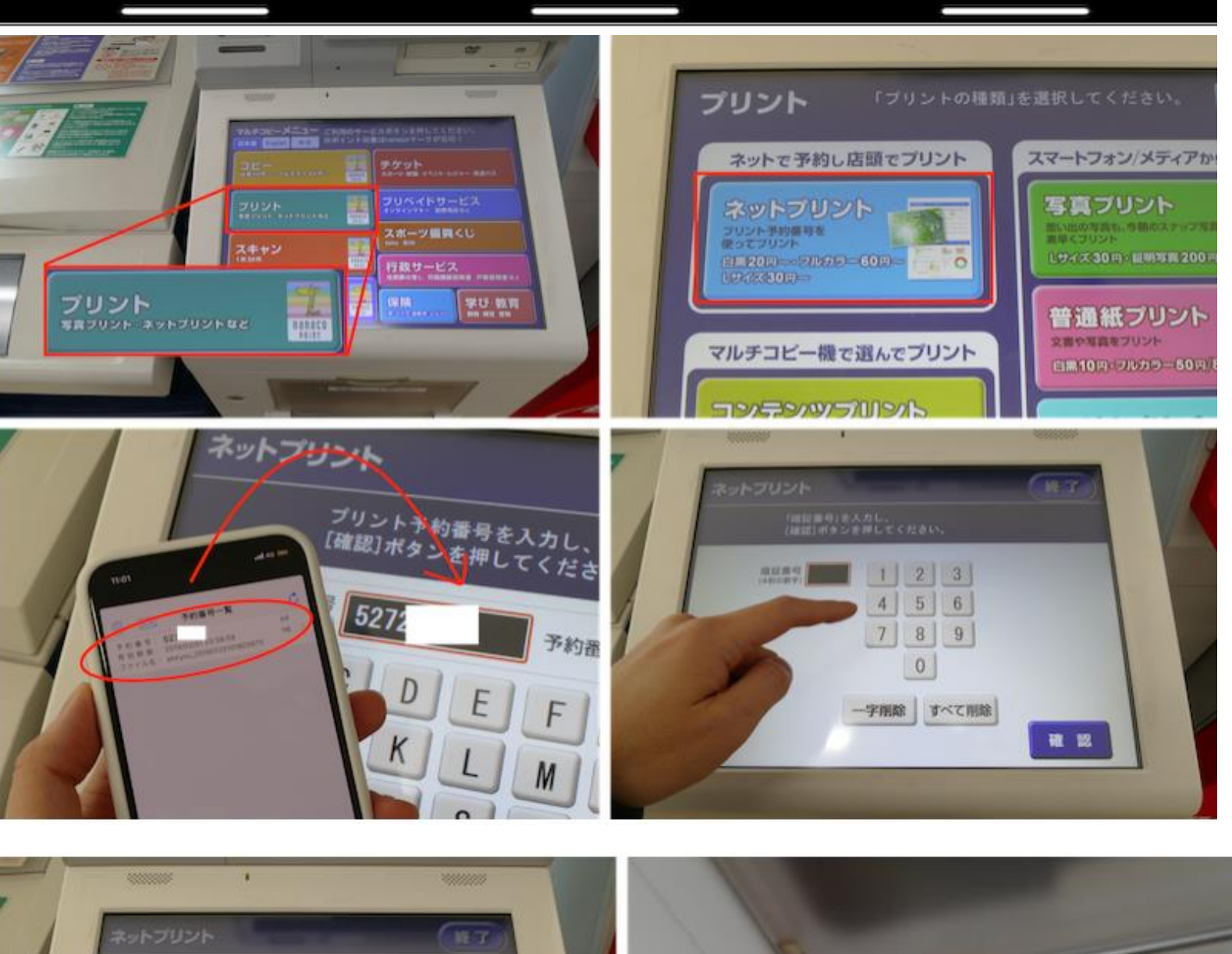

④セブンイレブンに設置されているマルチコ ピー機の画面で、「プリント」>「ネットプ リント」を選択。アプリに表示される予約番 号を入力してください。暗証番号を設定して いる場合には、それも入力します。

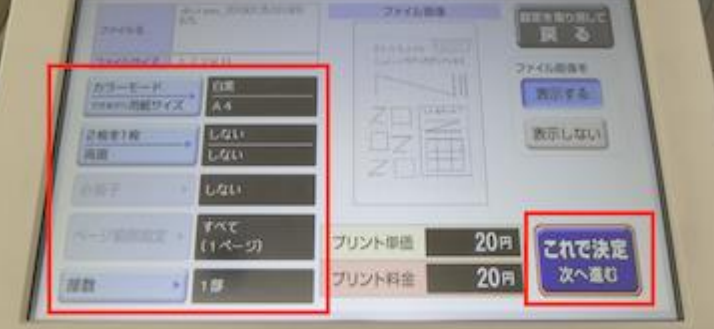

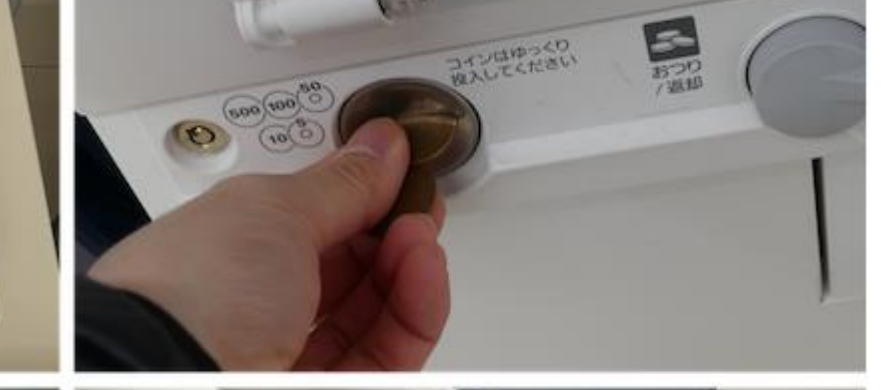

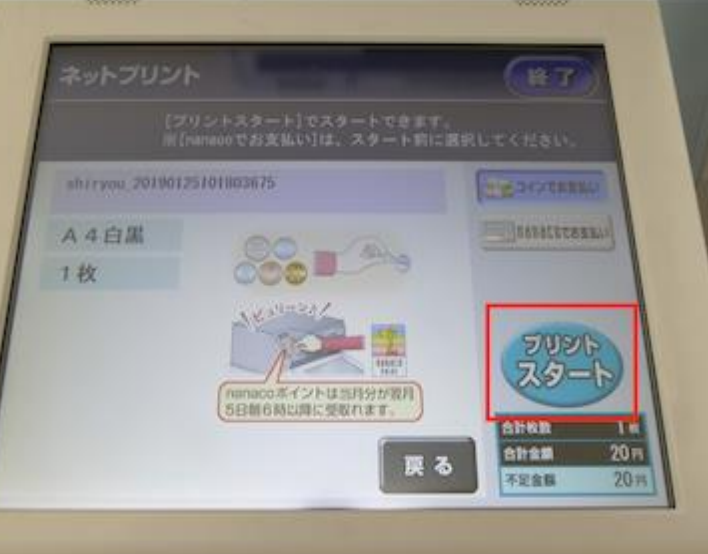

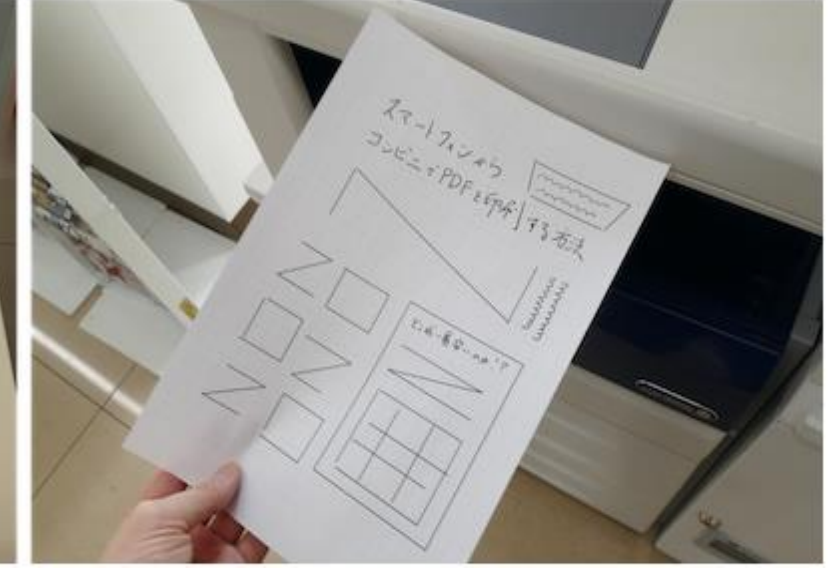

印刷設定を再確認し、「これで決定」を タップ。コインを投入して、「プリントスタート」をタップします。ちなみに支 払いにはnanacoも使えます。紙切れなど のトラブルがなければ、これでPDFが印刷 されてきます。

ファミリーマート・ローソンの場合

ファミリーマートやローソンでは、2種類の印刷方法が選択できます。

一つ目は「PrintSmash」というアプリを利用した手順です。こちらは事前登録の必要がありません。 手順の大まかな流れは下記の通りです。

- スマートフォンで「PrintSmash | アプリをインストールする 1
- 印刷したいファイルをアプリからコピーする
- 2 3 マルチコピー機のWi-Fiに接続する
- マルチコピー機に表示された番号などを入力して印刷する

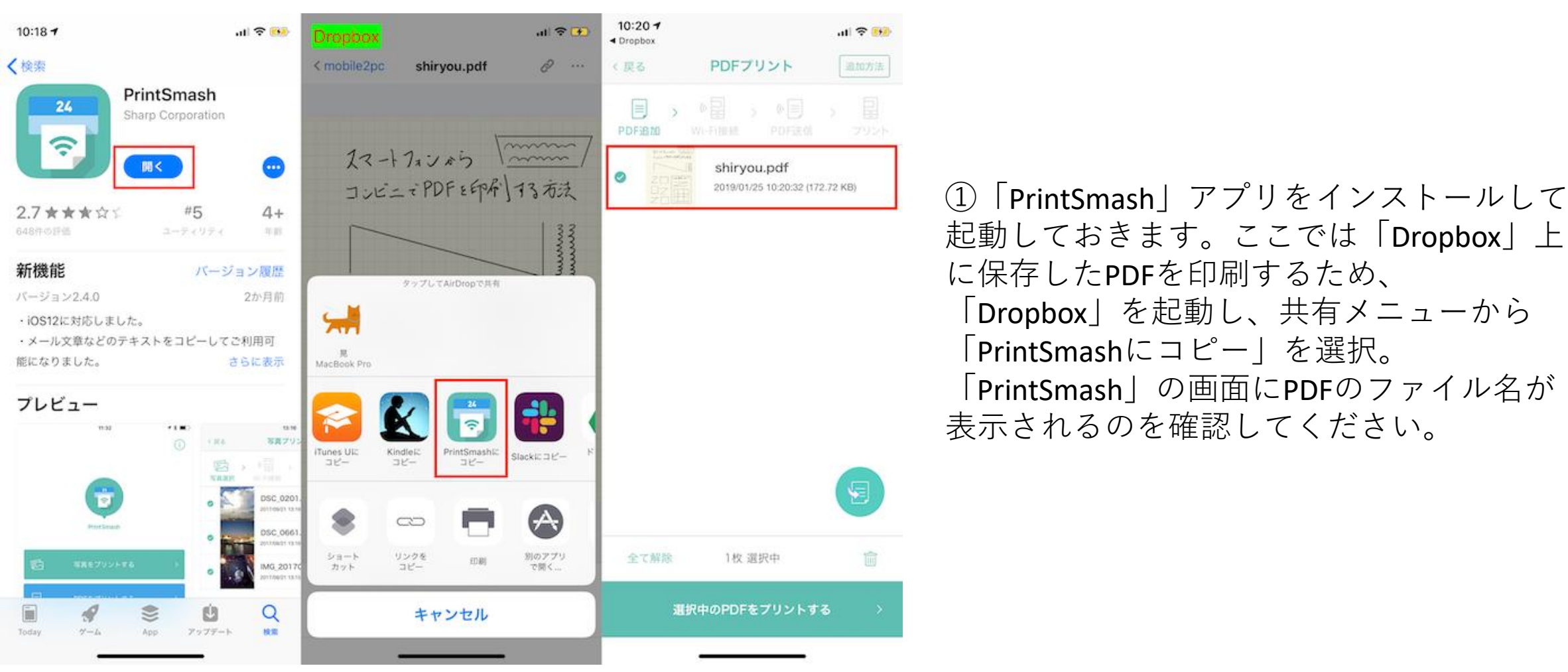

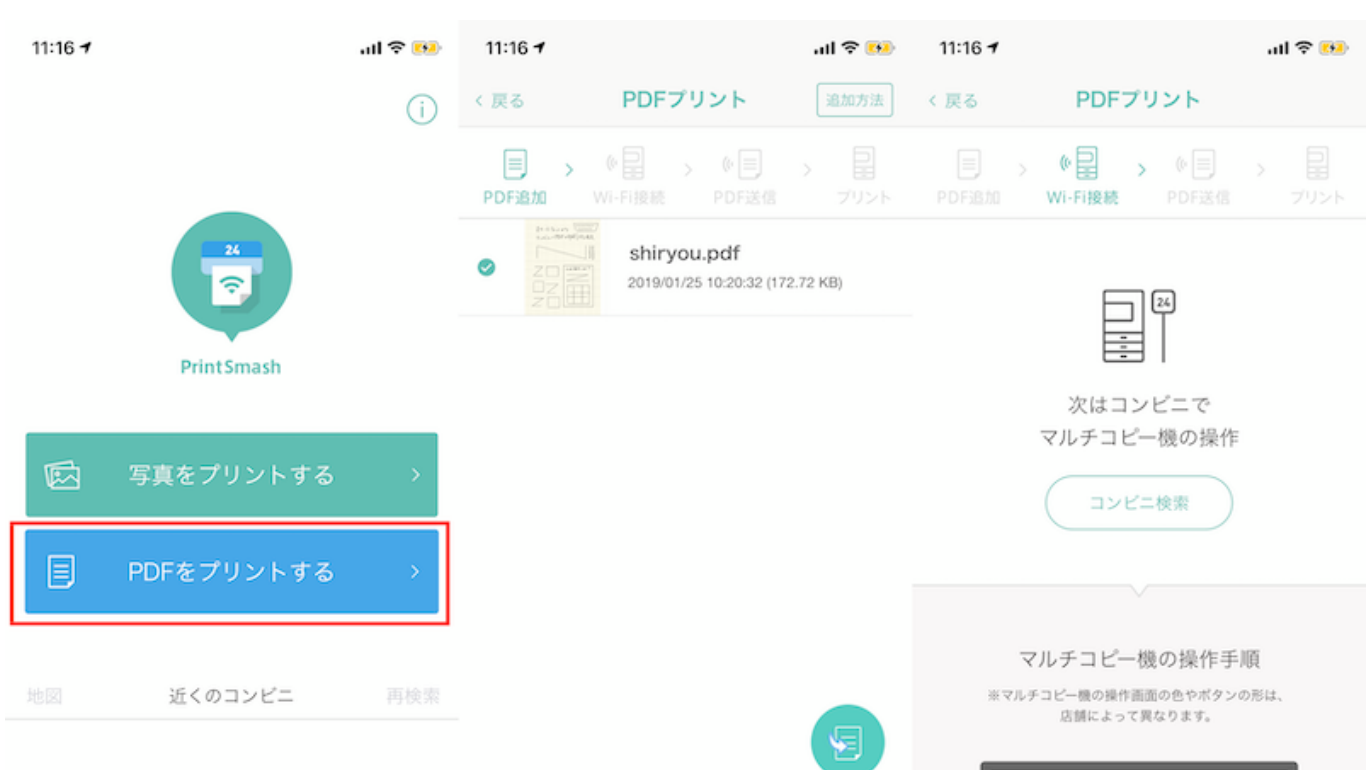

この画面を再度開くには、同アプリで「PDFを プリントする」を選択すればOKです。マルチ コピー機の前で「選択中のPDFをプリントす る|をタップし、「次へ」をタップします。

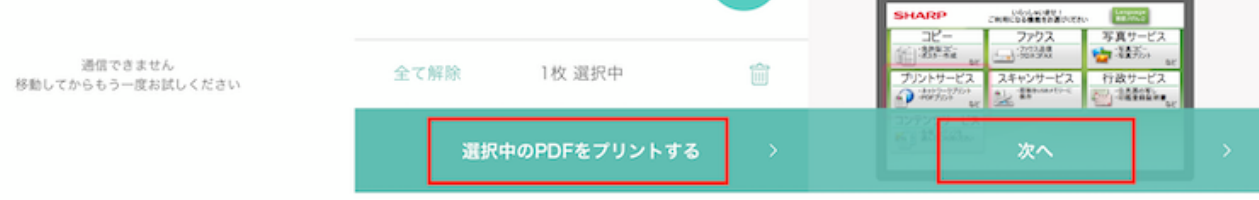

## マルチコピー機の画面で、プリントサービスを選択し、「PDFプリント」をタップ。次 の画面で「スマートフォン(PrintSmash)を選択します。スマートフォンの機種を選び ましょう(今回はiPhone/iPad側の次へ)。

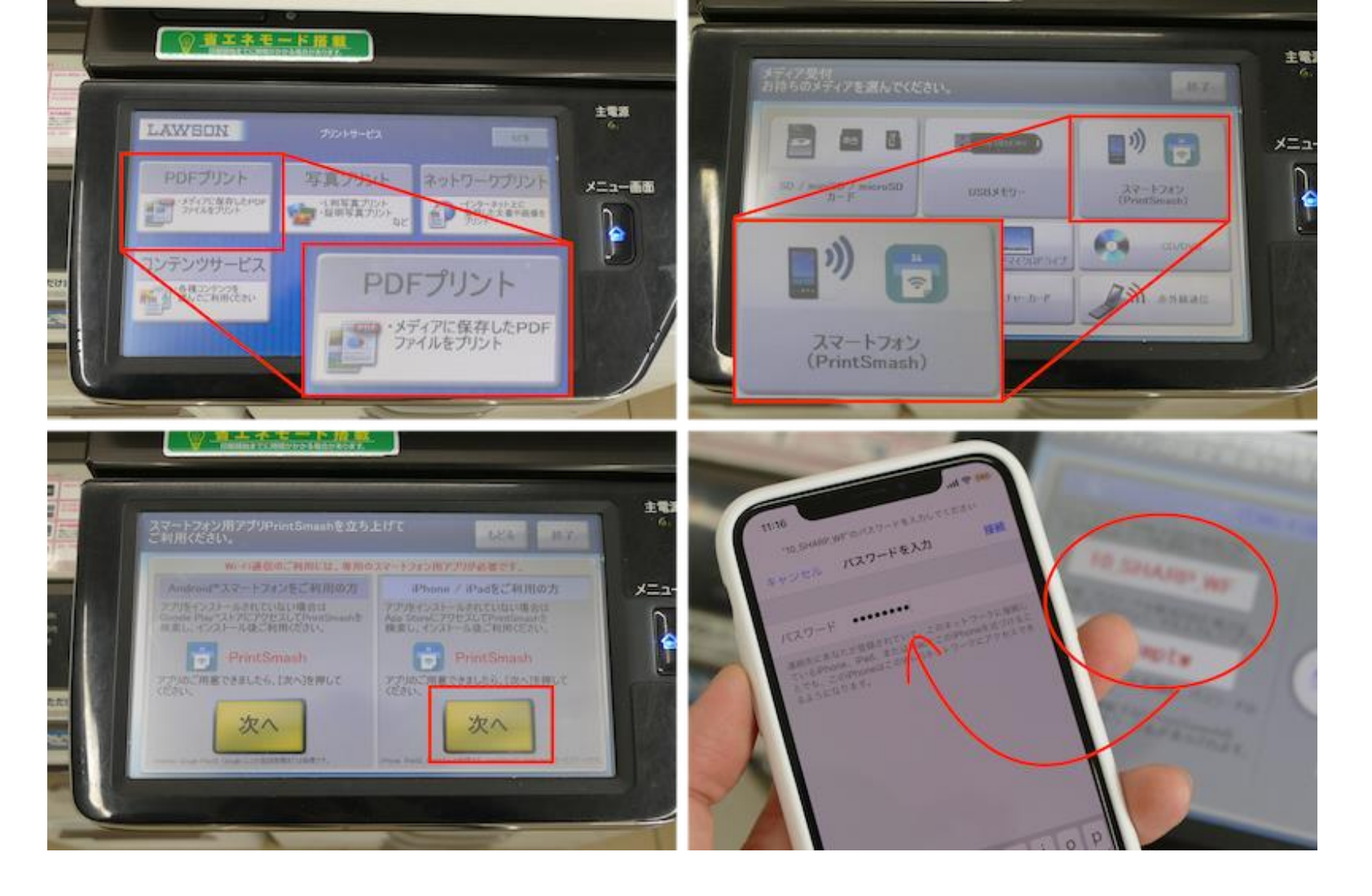

続いて、スマホのWi-Fi設定画面を 開き、コピー機の画面に表示され たSSIDとパスワードを入力し、 コピー機にWi-Fi接続します。

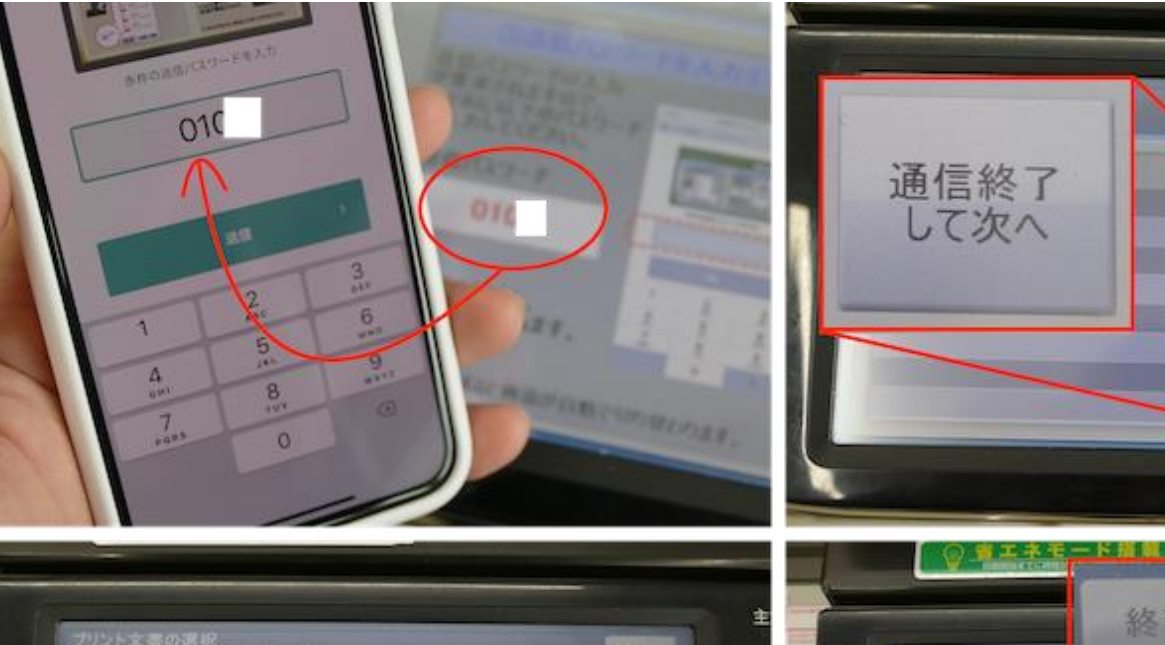

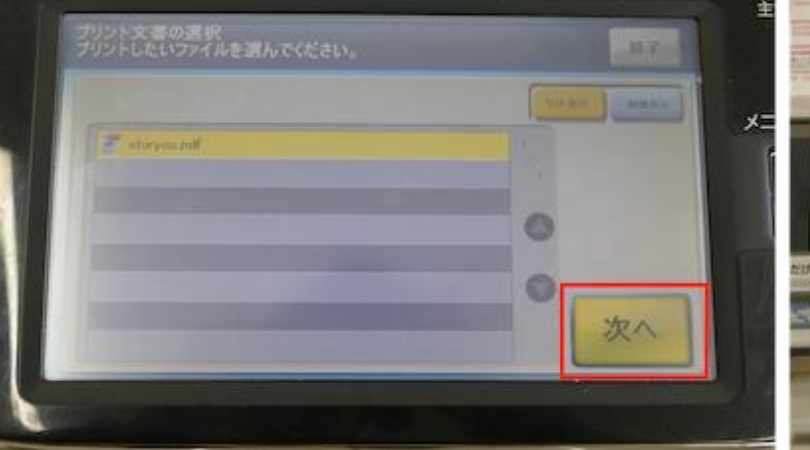

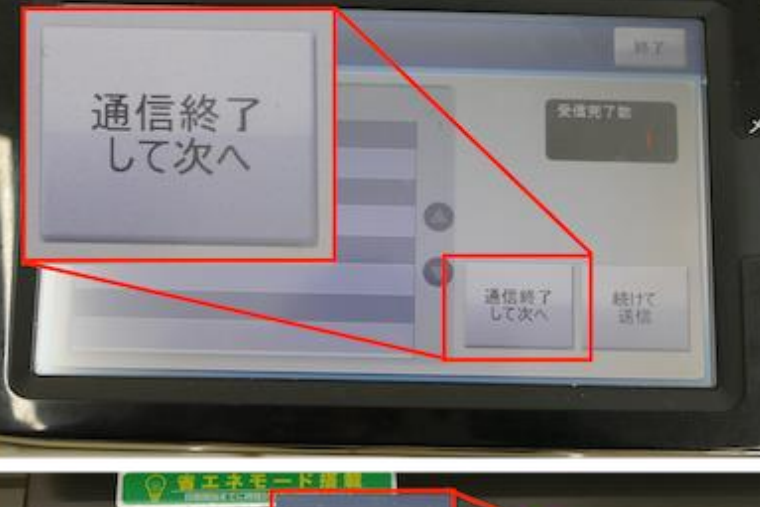

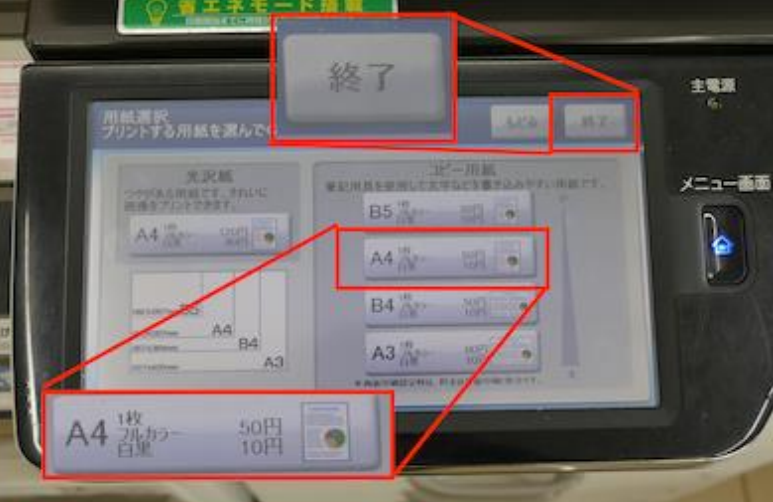

④コピー機の画面に表示された4桁のパス ワードをスマホ側で打ち込み「送信」を タップ。PDFのデータが送信されるので、 内容を確認しつつ、画面指示に従って操作 を進めます。

印刷設定では、光沢紙とコピー用紙が選択 できます。ここでは、コピー用紙のA4サイ ズを選択しました。

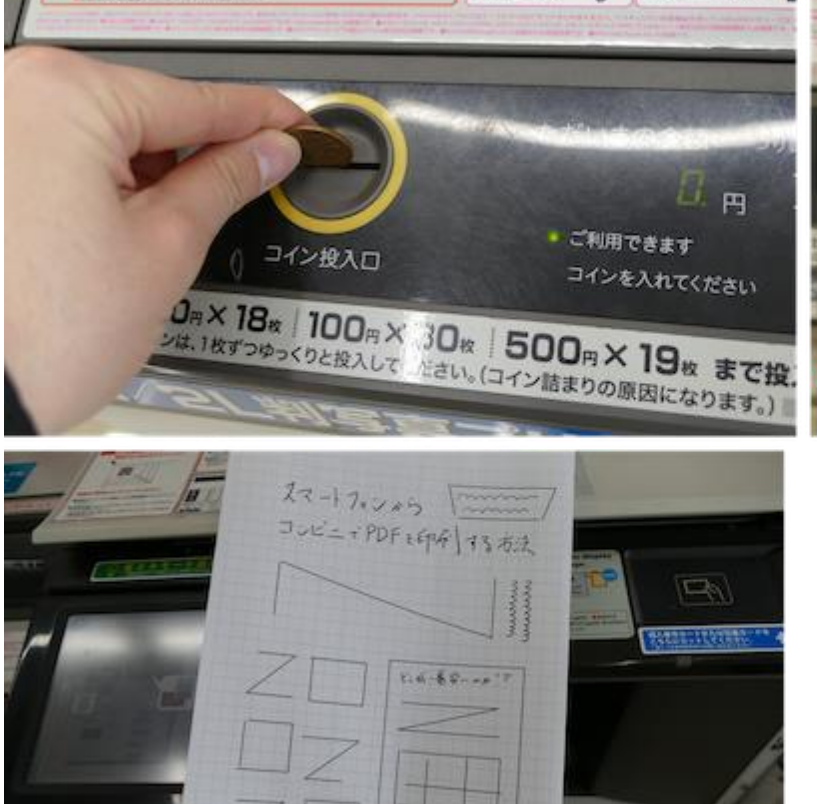

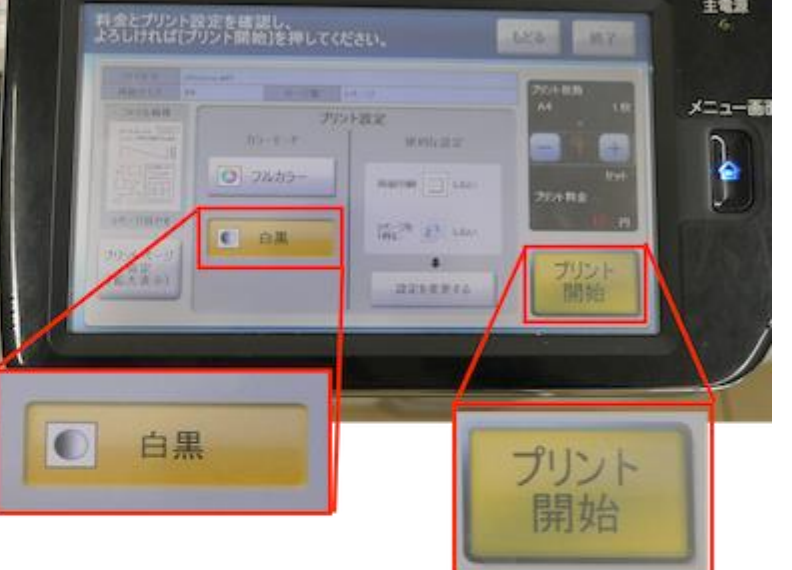

最後にコインを投入し、ここでは 「白黒」を選んでから「プリント 開始」をタップ。これでPDFが印 刷されます。

ファミリーマートやローソンなどでは、もう一つ「ネットワークプリント」というアプリを使っても印刷できま こちらは事前登録が必要になります。大まかな利用手順は下記になります。 す。

- 1 スマートフォンで「ネットワークプリント」アプリをインストールする
- $\overline{2}$ 利用者登録を済ませる
- 3 印刷したいファイルをアプリからアップロードする
- マルチコピー機で指定した番号を入力して印刷する (4)

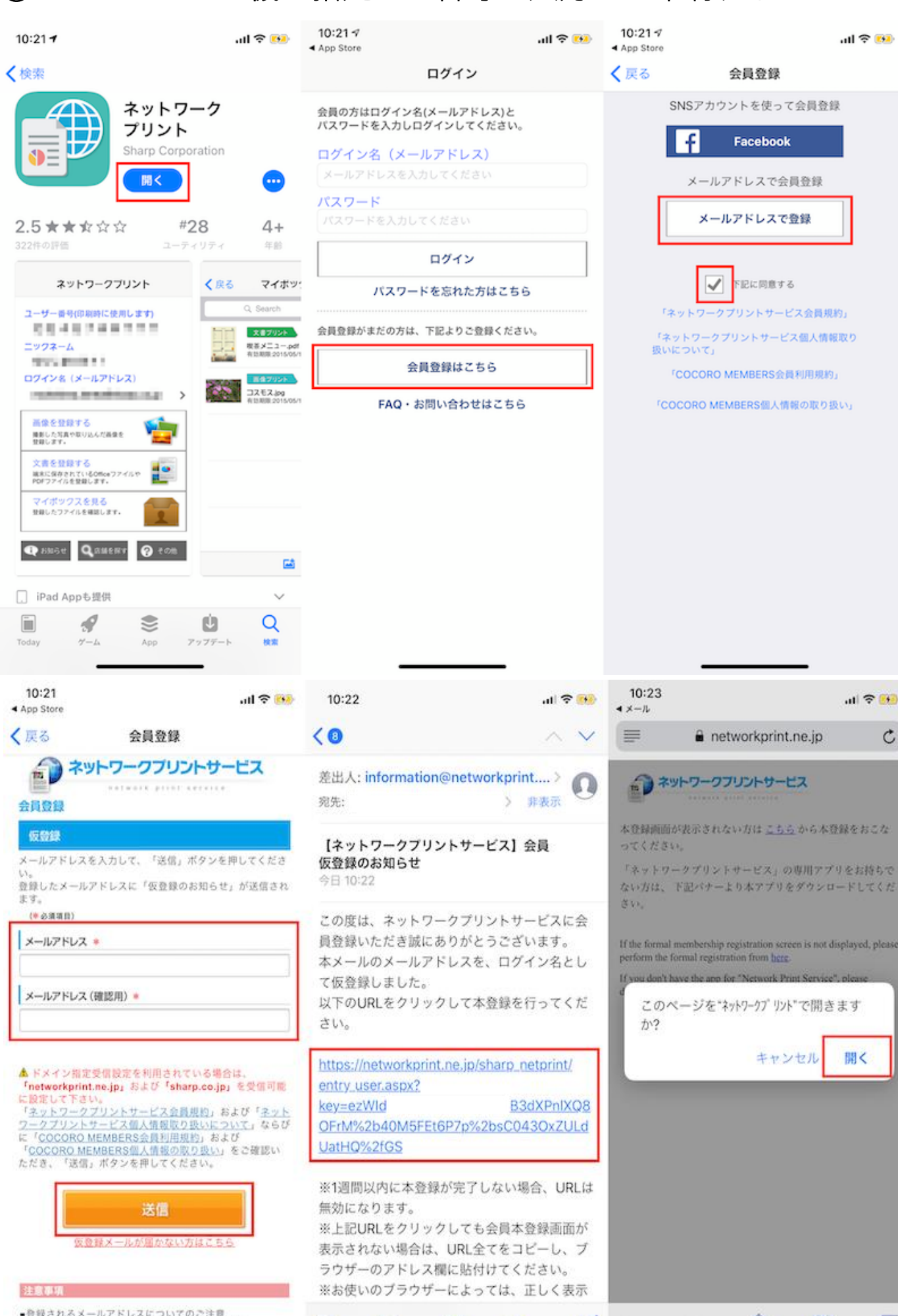

 (1)「ネットワークプリント」アプリをインス トールして起動。「会員登録はこちら」を タップし、「下記に同意する」にチェックを 入れて「メールアドレスで登録」をタップし ます。

②メールアドレスを入力すると、そのメール アドレス宛にURLが送られてくるので、そこへ アクセス。ポップアップの「開く」をタップ して、ネットワークプリントで起動します。

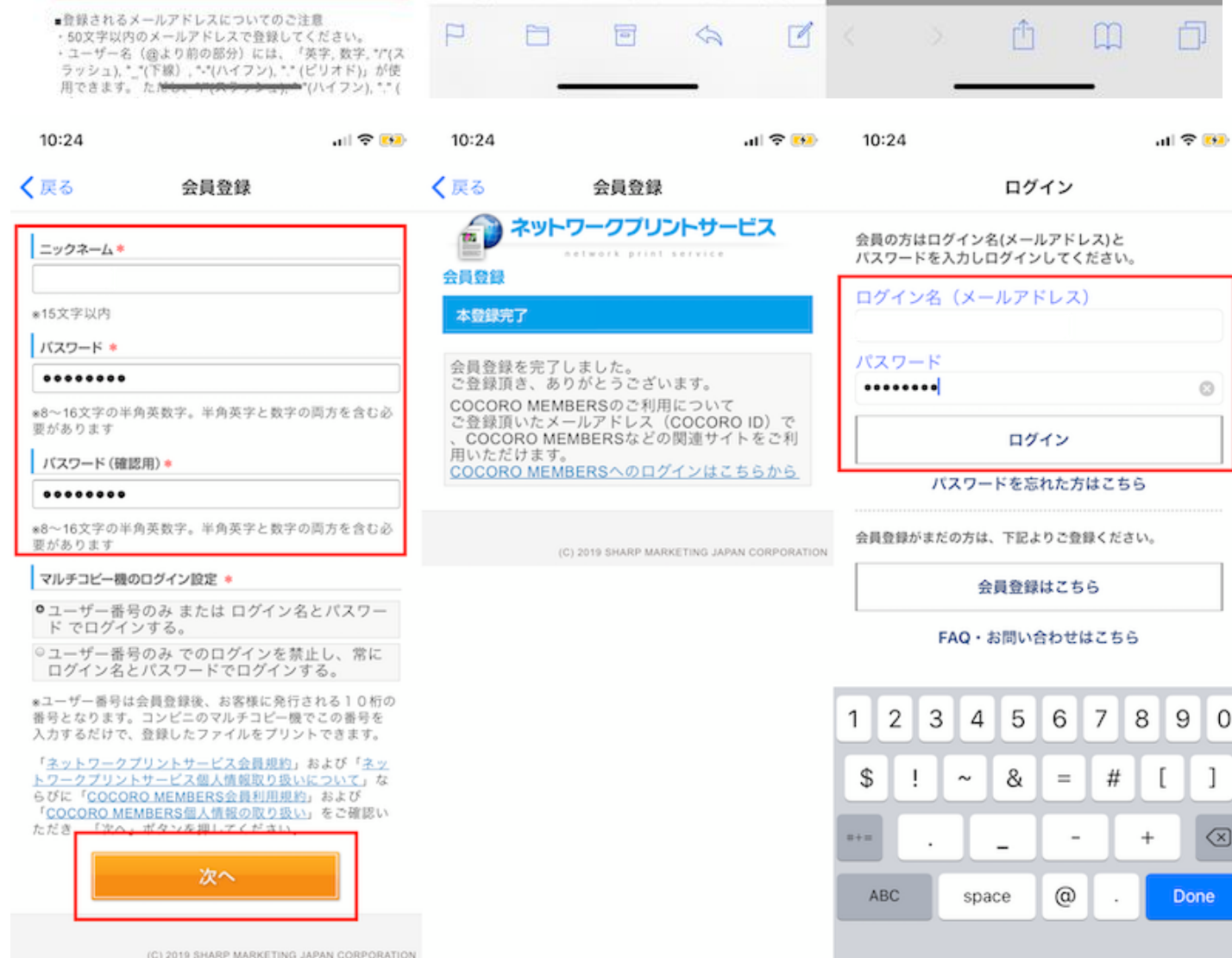

ニックネームとパスワードを入力し、画面指 示に従って登録を進めます。登録が完了した ら、改めてアプリ画面からログインしましょ う。

0

0

]

 $\langle \times \rangle$ 

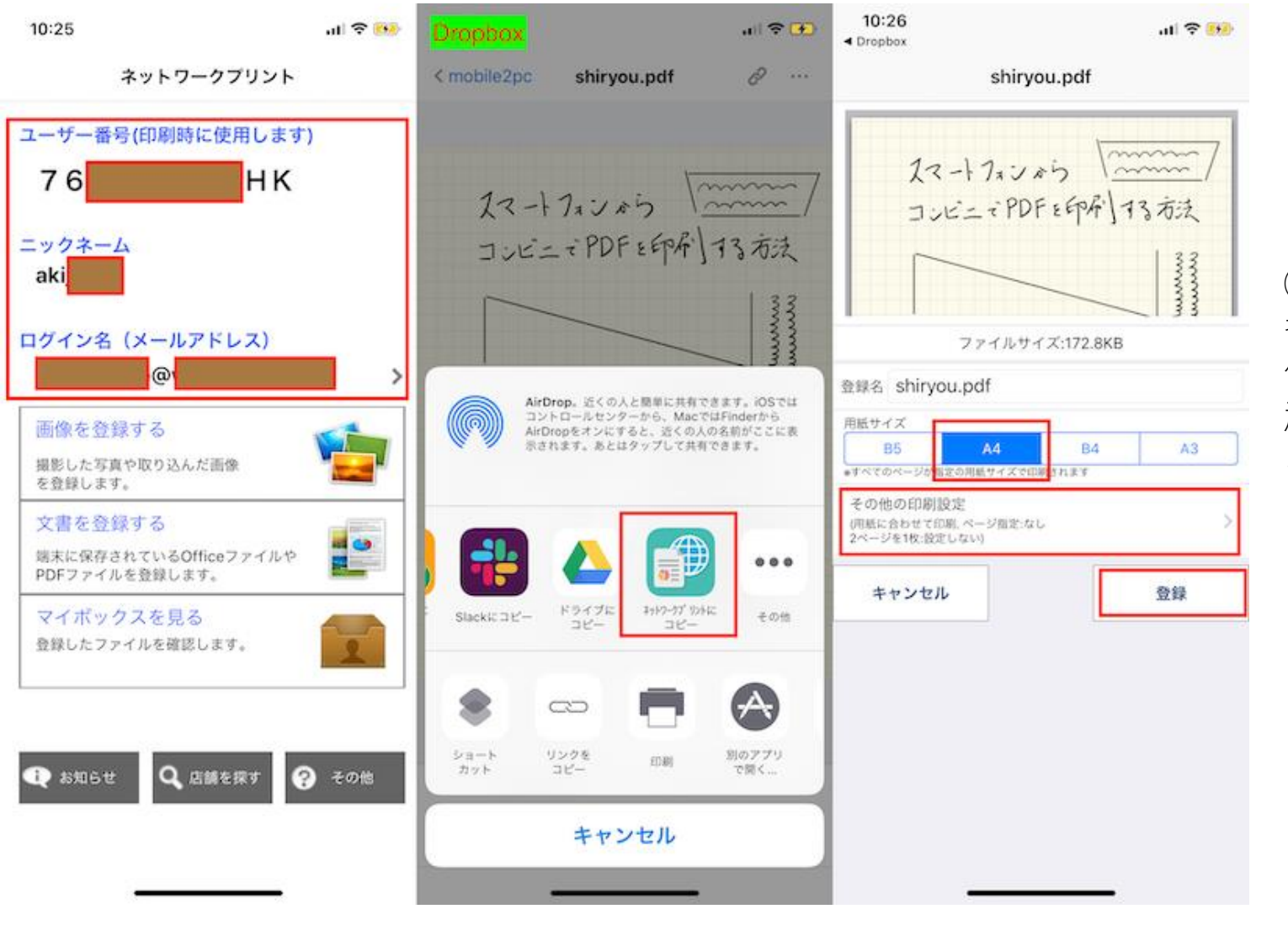

③アプリにログインした画面では、ユーザー 番号が確認できます。ここでは「Dropbox」に 保存したPDFを印刷するため、一度Dropboxを 起動し、印刷したいPDFを表示してから共有メ ニューを起動。「ネットワークプリントにコ ピー」を選択しました。「ネットワークプリ ント」に切り替え、用紙サイズを確認します。

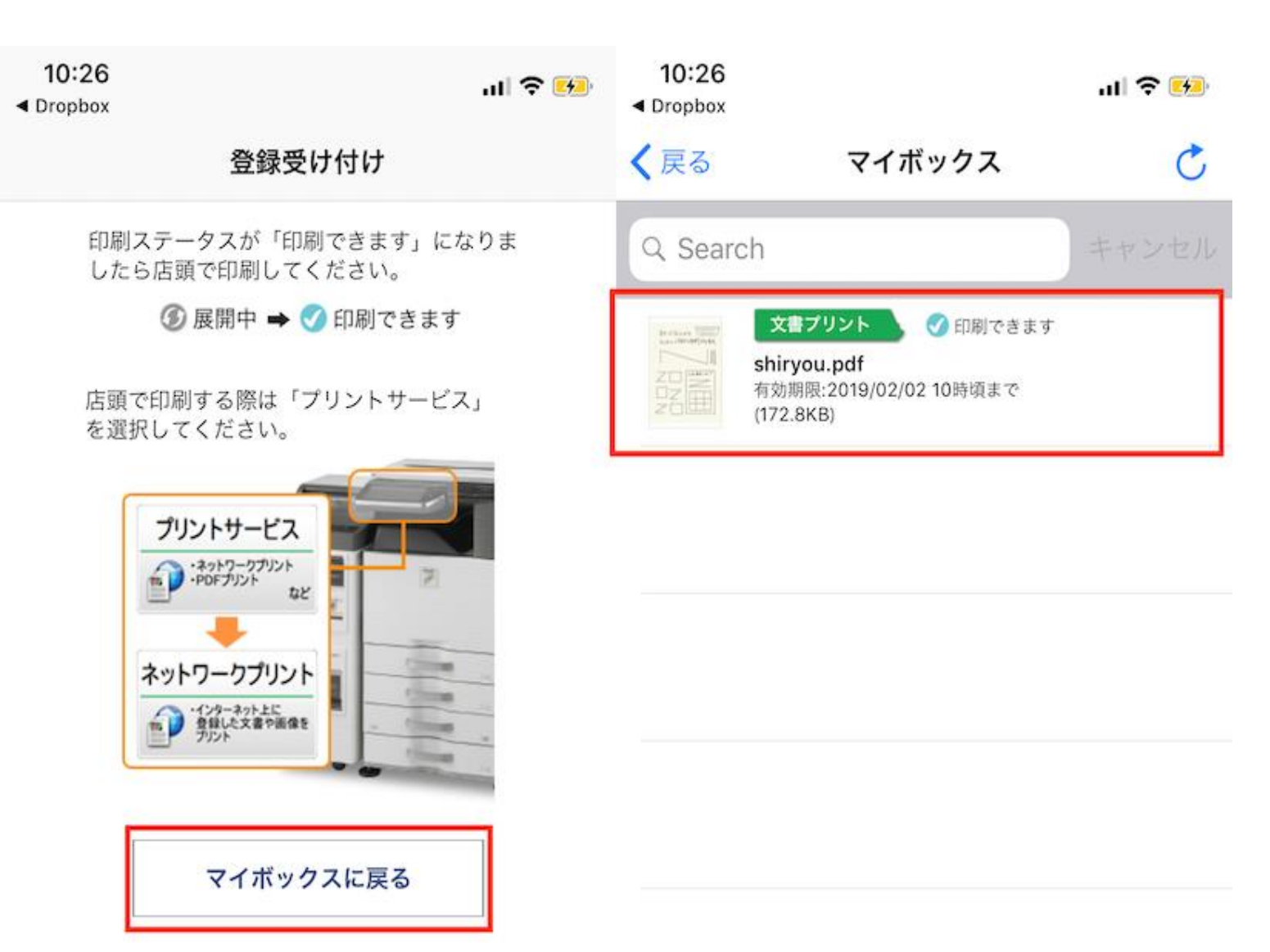

④保存したファイルは、アプリ内の「マ イボックス」から確認できます。ファイ ルの横にチェックアイコンと「印刷でき ます」の文字を確認したら、準備完了で す。

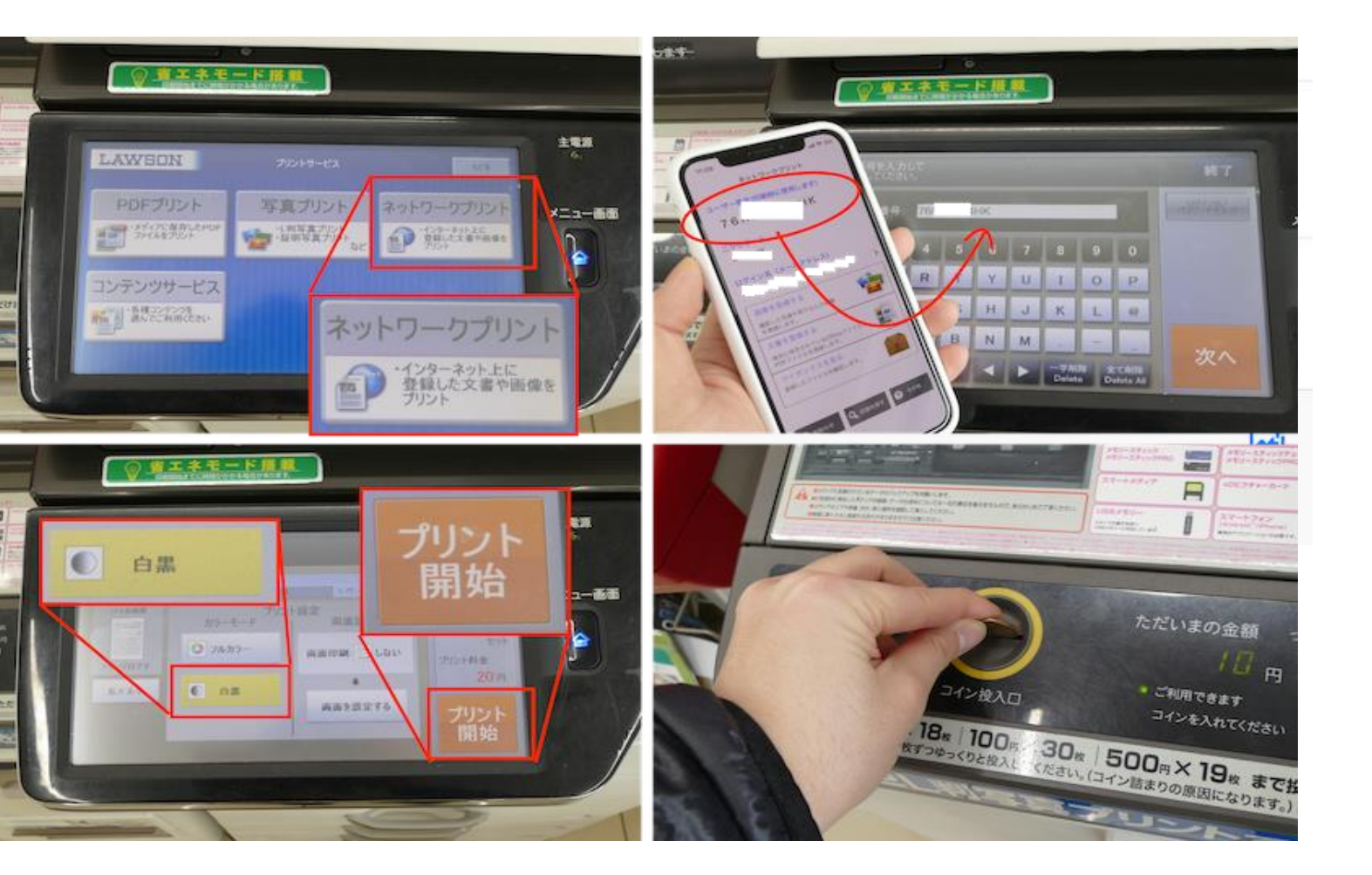

マルチコピー機の画面でプリントサー ビスを選択し、「ネットワークプリン ト」をタップします。アプリ画面に表 示されるユーザー番号を入力し「次 へ」をタップ。印刷の内容・設定を確 認し、コインを入れて「プリント開 始」をタップしましょう。